## Nastavení aplikace a zaslání platby

Při prvním přihlášení je dobré si aplikaci trochu nastavit. Pokud kliknete v menu vpravo nahoře na své jméno, dostanete se do "nastavení".

| 🏠 ŠP 🧟 ŠOP 🏤 Škola 📄 ŠOL 👭 Oběd 🏪 Produkty 🚊 Pokladna | • | 📌 Mgr. Vilánel | k Jakub 🧧 | -  |
|-------------------------------------------------------|---|----------------|-----------|----|
| ×.                                                    |   |                | Nastaver  | pi |

- 1. Jako první si v nastavení můžete kdykoliv změnit heslo.
- 2. Od nás máte nastavené přihlašovací údaje do strava.cz (přihlášení a odhlášení obědů).
- 3. Žádné propojení do Bakalářů a Webmailu se nenastavuje.
- 4. Důležité je, nastavit si propojení do žákovské knížky "školaonline". Zde zadejte své stávající uživatelské jméno a heslo (ta jak jste do žákovské vstupovali v loňském školním roce rodiče prvňáčků zadávají ty údaje pod kterými se do Školyonline nedávno zaregistrovaly) a poté "uložte propojení".

| Stare besio                                                                                                    |                                                                                                    |                                                                                                    |                                                                                     |
|----------------------------------------------------------------------------------------------------|----------------------------------------------------------------------------------------------------|----------------------------------------------------------------------------------------------------|-------------------------------------------------------------------------------------|
| Nové beslo                                                                                                    |                                                                                                    |                                                                                                    |                                                                                     |
| Nove nesio                                                                                                    |                                                                                                    |                                                                                                    |                                                                                     |
| Hesio zhovu                                                                                                    |                                                                                                    |                                                                                                    |                                                                                     |
| Zmer                                                                                                    | he hesio                                                                                                    |                                                                                                    |                                                                                     |
| <ul> <li>Propojení se služba</li> </ul>                                                                                                    | imi umožňující rychlé přihlášení do Šl                                                                                                    | Þ                                                                                                    |                                                                                     |
| Pozor - kdo zná Va                                                                                                    | še přihlašovací údaje k propojeným s                                                                                                    | lužbám, může se s jejich pomocí                                                                                                    | přihlásit k Vašemu účtu do                                                          |
| f Facebook                                                                                                    | - nepropojeno - propojit                                                                                                    |                                                                                                    |                                                                                     |
|                                                                                                    |                                                                                                    |                                                                                                    |                                                                                     |
| 8+ Google                                                                                                    | - nepropojeno - propojit                                                                                                    |                                                                                                    |                                                                                     |
|                                                                                                    |                                                                                                    |                                                                                                    |                                                                                     |
|                                                                                                    |                                                                                                    |                                                                                                    |                                                                                     |
| Microsoft Live<br>Pokud služba vrátí<br>Přihlašovací údaje                                                                                                    | <ul> <li>nepropojeno - propojit</li> <li>jiný email, než na jaký se přihlašujete</li> <li>do aplikací k propojení se Školním p</li> </ul>                                                                                                    | do ŠP, je na přihlašovací email o<br>programem                                                                                                    | deslána žádost o potvrzeni                                                          |
| Microsoft Live<br>Pokud služba vráti<br>Přihlašovací údaje<br>www.strava.cz. Za<br>Puhlašovací údaje v                                                                                                    | <ul> <li>nepropojeno - propojit</li> <li>iný email, než na jaký se přihlašujete</li> <li>do aplikaci k propojení se Školním p</li> <li>dejte přihlašení užívatele do aplikace</li> <li>vám sdělí vedoucí školní jídelny paní</li> </ul>                                                                                                    | do ŠP, je na přihlašovací email o<br>programem<br>www.strava.cz (náhled zde) a pro<br>Daniela Postlová - 386 102 356                                                                                                    | ideslána žádost o potvrzeni<br>opojte jí se <b>ŠP.</b><br>- postlova@zsroznov.cz.   |
| Microsoft Live<br>Pokud služba vráti<br>Přihlašovací údaje<br>www.strava.cz. da<br>Phihlašovací údaje<br>Uživatel                                                                                                    | <ul> <li>nepropojeno - propojit</li> <li>jiný email, než na jaký se přihlašujete</li> <li>do aplikací k propojení se Školním p</li> <li>dejte přihlašení uživatele do aplikace</li> <li>vám sdělí vedoucí školní jidelny paní</li> <li>Heslo</li> </ul>                                                                                                    | do ŠP, je na přihlašovací email o<br>programem<br>www.strava.cz (náhled zde) a pro<br>Daniela Postlová - 386 102 356<br>Uložit propojení                                                                                                    | ideslána žádost o potvrzeni<br>opojte jí se <b>ŠP.</b><br>- postlova@zsroznov.cz.   |
| Microsoft Live<br>Pokud služba vrátí<br>Přihlašovací údaje<br>www.strava.cz. Ja<br>Philašovací údaje v<br>Uživatel<br>Správnost propojen                                                                                                    | <ul> <li>nepropojeno - propojit</li> <li>jiný email, než na jaký se přihlašujete</li> <li>do aplikací k propojení se Školním p</li> <li>dejte přihlašení uživatele do aplikace</li> <li>vám sdělí vedoucí školní jídelny paní</li> <li>Heslo</li> <li>jí ověřte kliknutím na záložku Oběd v</li> </ul>                                                                                                    | do ŠP, je na přihlašovací email o<br>programem<br>www.strava.cz (náhled zde) a pro<br>Daniela Postlová - 386 102 356<br>Uložit propojení<br>menu.                                                                                                    | ideslána žádost o potvrzen<br>opojte jí se <b>ŠP</b> .<br>; - postlova@zsroznov.cz. |
| Microsoft Live<br>Pokud služba vráti<br>Přihlašovací údaje e<br>www.strava.cz. 26<br>Phihlašovací údaje e<br>Uživatel<br>Správnost propojen                                                                                                    | - nepropojeno - propojit<br>liný email, než na jaký se přihlašujete<br>do aplikaci k <b>propojení se Školním p</b><br>dejte přihlašení uživatele do aplikace<br>vám sdělí vedoucí školní jídelny paní<br>Heslo<br>í ověřte kliknutím na záložku Oběd v                                                                                                    | do ŠP, je na přihlašovací email o<br>programem<br>www.strava.cz (náhled zde) a pro<br>Daniela Postlová - 386 102 356<br>Uložit propojení<br>menu.                                                                                                    | ideslána žádost o potvrzení<br>opojte jí se <b>šp.</b><br>i - postlova@zsroznov.cz. |
| Microsoft Live<br>Pokud služba vrátí<br>Přihlašovací údaje v<br>www.strava.cz. ža<br>Philašovací údaje v<br>Uživatel<br>Správnost propojen<br>BAKALÁŘI. Za tejt<br>Splašovací odaje                                                                      | - nepropojeno - propojit<br>iný email, než na jaký se přihlašujete<br>do aplikaci k <b>propojení se Školním p</b><br>dejte přihlašení uživatele do aplikace<br>vám sdělí vedoucí školní jidelny paní<br>Hesio<br>i ověřte kliknutím na záložku Oběd v<br>e přihlašení uživatele do aplikace Bak                                                                                                    | do ŠP, je na přihlašovací email o<br>programem<br>www.strava.cz (náhled zde) a pro<br>Daniela Postlová - 386 102 356<br>Uložit propojení<br>menu.<br>aláři a propojte ji se ŠP.<br>nu hesla Ize provást na této adre                                                                                      | opojte ji se <b>ŠP.</b><br>- postlova@zsroznov.cz.                                  |
| Microsoft Live<br>Pokud služba vrátí<br>Přihlašovací údaje<br>www.strava.cz. da<br>Přihlašovací údaje<br>Uživatel<br>Správnost propojen<br>BAKALÁŘI. Zabejt<br>Válašovací ddaje<br>Uživatel                                                              | - nepropojeno - propojit iný email, než na jaký se přihlašujete do aplikací k propojení se Školním p dejte přihlašení uživatele do aplikace vám sdělí vedoucí školní jidelny paní Heslo i ověřte kliknutím na záložku Oběd v e přihlašení uživatele do aplikace Bak vám sdělí třídní učitel. Žádost o změ Heclo                                                                                                    | do ŠP, je na přihlašovací email o<br>programem<br>www.strava.cz (náhled zde) a pro<br>Daniela Postlová - 386 102 356<br>Uložit propojení<br>menu.<br>saláři a propojte jí se ŠP.<br>nu hesla ize prevěst na této adre                                                                                     | opojte jí se <b>ŠP.</b><br>- postlova@zsroznov.cz.                                  |
| Microsoft Live<br>Pokud služba vráti<br>Přihlašovací údaje<br>www.strava.cz. da<br>Phiklašovací údaje<br>Uživatel<br>Správnost propojen<br>BAKALÁŘI. Zatejt<br>Správnost propojen<br>Uživatel<br>Správnost propojen                                      | - nepropojeno - propojit iný email, než na jaký se přihlašujete do aplikací k propojení se Školním p dejte přihlašení uživatele do aplikace vám sdělí vedoucí školní jidelny paní Heslo i ověřte kliknutím na záložku Oběd v e přihlašení uživatele do aplikace Bak vám edělí třídní učitel. Žádost o změ Heclo n ověřte kliknutím na záložku ŽK v me                                                                                                    | do ŠP, je na přihlašovací email o<br>programem<br>www.strava.cz (náhled zde) a pro<br>Daniela Postlová - 386 102 356<br>Uložit propojení<br>menu.<br>aláři a propojte jí se ŠP,<br>nu hesla Ize provést na této adre<br>Uložit propojení<br>enu.                                                          | opojte jí se <b>ŠP.</b><br>- postlova@zsroznov.cz.                                  |
| Microsoft Live<br>Pokud služba vráti<br>Přihlašovací údaje e<br>www.strava.cz. Za<br>Philašovací údaje e<br>Uživatel<br>Správnost propojen<br>BAKALÁŘI. Zatlejt<br>Správnost propojen<br>Uživatel<br>Správnost propojen                                  | - nepropojeno - propojit iný email, než na jaký se přihlašujete do aplikací k propojení se Školním p dejte přihlašení uživatele do aplikace vám sdělí vedoucí školní jídelny paní Heslo i ověřte kliknutím na záložku Oběd v e přihlašení uživatele do aplikace Bak vám sdělí třídní učitel. Žádost o změ Heslo                                                                                                    | do ŠP, je na přihlašovací email o<br>programem<br>www.strava.cz (náhled zde) a pro<br>Daniela Postlová - 386 102 356<br>Uložit propojení<br>menu.<br>aláři a propojte ji se ŠP.<br>nu hesla izo prověst na této adre<br>Uložit propojení<br>enu.                                                          | idestána žádost o potvrzen.<br>opojte jí se <b>ŠP.</b><br>i - postlova@zsroznov.cz. |
| Microsoft Live<br>Pokud služba vrátí<br>Přihlašovací údaje v<br>Www.strava.cz. Za<br>Philašovací údaje v<br>Uživatel<br>Správnost propojen<br>BAKALÁŘI. Zatejt<br>Správnost propojen<br>Uživatel<br>Správnost prepojen<br>Vživatel<br>Správnost prepojen | <ul> <li>nepropojeno - propojit</li> <li>iný email, než na jaký se přihlašujete</li> <li>do aplikací k propojení se Školním p</li> <li>dejte přihlašení uživatele do aplikace</li> <li>vám sdělí vedoucí školní jídelny paní</li> <li>Heslo</li> <li>i ověřte kliknutím na záložku Oběd v</li> <li>e přihlašení uživatele do aplikace Bak</li> <li>vám sdělí třídní učitel. Žádost o změ</li> <li>Heslo</li> <li>I ověřte kliknutím na záložku ŽK v mě</li> <li>nověřte kliknutím na záložku ŽK v mě</li> </ul>                                                                                                    | do ŠP, je na přihlašovací email o<br>programem<br>www.strava.cz (náhled zde) a pro<br>Daniela Postlová - 386 102 356<br>Uložit propojení<br>menu.<br>aláři a propojte ji se ŠP.<br>nu hesla Ize provést na této adre<br>Uložit propojení<br>enu.<br>uživatele (náhled zde) a propojte                     | opojte ji se <b>ŠP</b> .<br>- postlova@zsroznov.cz.                                 |
| Microsoft Live<br>Pokud služba vrátí<br>Přihlašovací údaje<br>Www.strava.cz. ža<br>Phihlašovací údaje<br>Uživatel<br>Správnost propojen<br>BAKALÁŘI. Z stiejt<br>Správnost propojen<br>Uživatel<br>Správnost prepojen<br>Roundcube Webm<br>Uživatel      | - nepropojeno - propojit      iný email, než na jaký se přihlašujete      do aplikaci k propojení se Školním p      dejte přihlašení uživatele do aplikace vám sdělí vedoucí školní jidelny paní     Heslo      i ověřte kliknutím na záložku Oběd v  e přihlašení uživatele do aplikace Bak vám sdělí třídní učitel. Žádost o změ      Heslo      Heslo | do ŠP, je na přihlašovací email o<br>programem<br>www.strava.cz (náhled zde) a pro<br>Daniela Postlová - 386 102 356<br>Uložit propojení<br>menu.<br>sláři a propojte ji se ŠP.<br>nu hesla Ize prověst na této adre<br>Uložit propojení<br>enu.<br>uživatele (náhled zde) a propojte<br>Uložit propojení | opojte ji se <b>ŠP.</b><br>- postlova@zsroznov.cz.                                  |

To, že nastavené propojení správně funguje, ověříte velmi jednoduše. V hlavním menu nahoře klikněte na "oběd" a poté na "Přechod na stravovací aplikaci" a odkaz Vás přesměruje na strava.cz. Pokud je propojení správně nastaveno, budete již přihlášeni.

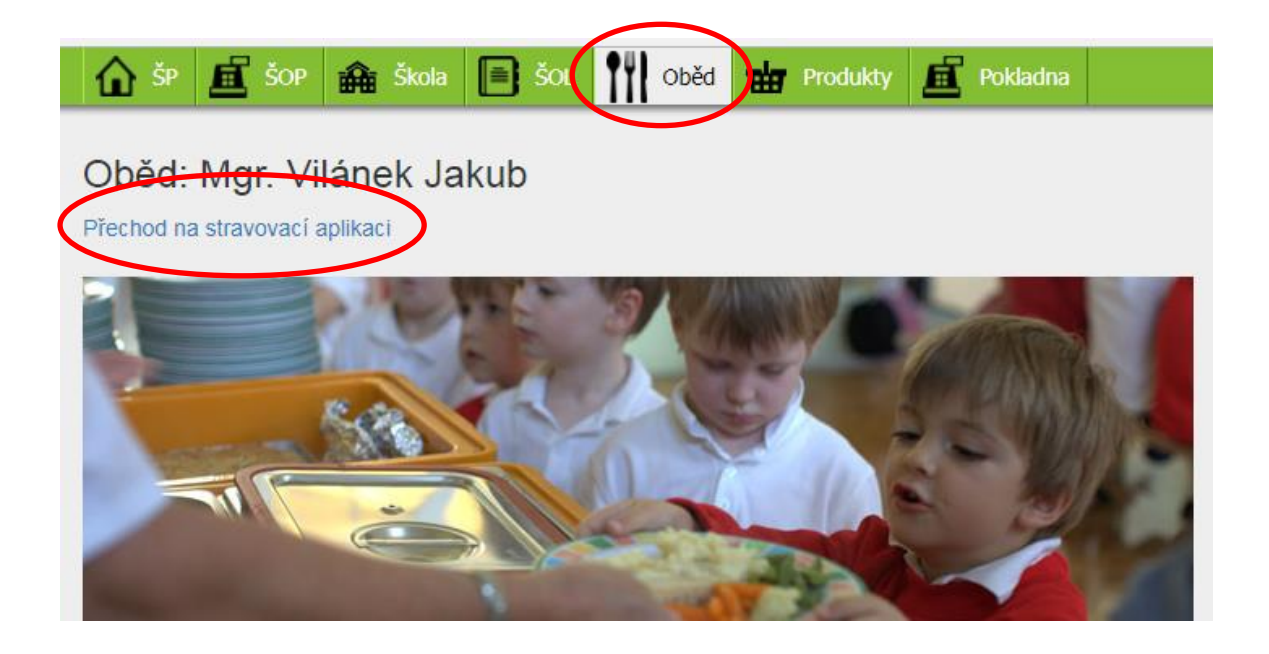

V hlavním menu nahoře klikněte na "ŠOL" (školaonline) a odkaz vás rovnou přepojí na stránky žákovské knížky Školaonline. Pokud je propojení správně nastaveno, budete již přihlášeni.

Pokud by Vám propojení nefungovalo, kontaktujte zástupce ředitele školy osobně, telefonicky (388 431 144), emailem (admin@zsvacov.cz) nebo zprávou přes aplikaci školaonline.